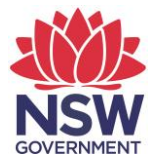

## eTAMS Visual Guide

How to log Elective PD

1. Click on 'Maintenance of Accreditation' and then click on 'Elective PD'.

| NSW   Education<br>Standards<br>Authority                     |                  |            | <b>etams</b><br>Teacher accreditation |
|---------------------------------------------------------------|------------------|------------|---------------------------------------|
| Luke zTestacct<br>NSW School<br>Add/Update Employment History | WELCOME TO ETAMS |            | 🕑 eTAMS Help                          |
| View or edit your profile Sign out Your dashboards            | Your dashboards  |            |                                       |
| Profile ^<br>My Finances ^<br>Proficient Teacher ^            | Teacher<br>PD    | Search     | MAINTENANCE                           |
| Accreditation ^<br>Maintenance of ~<br>Accreditation          | bours<br>Summary | PD Courses | Proficient Teacher Due by 13/06/2022  |
| Elective PD<br>Port of the sector<br>Submit Maintenance       | View Reports     |            |                                       |

2. Click the 'Add Elective PD' button.

| Manage Elective Professional Development                                                                                                    |                                                                 |                                                   |                                                    |                                    |                                      |                                  | 📙 PD Progress Report |              |
|----------------------------------------------------------------------------------------------------|-----------------------------------------------------------------|---------------------------------------------------|----------------------------------------------------|------------------------------------|--------------------------------------|----------------------------------|----------------------|--------------|
| ,<br>,                                                                                                    |                                                                 |                                                   |                                                    | $\mathbf{i}$                       |                                      | Н                                | ow to log I          | Elective PD? |
| • Please use this page to add, edit and/or remove your elective professional development activities. You can also view your elective professional development from past maintenance of accreditation periods. |                                                                 |                                                   |                                                    |                                    |                                      |                                  |                      |              |
| PT Maintenance T (13/                                                                                                    | 06/2015-12/0 🗸                                                  |                                                   | Search                                             |                                    | •                                    | ų                                | + Add                | Elective PD  |
|                                                                                                    |                                                                 |                                                   |                                                    |                                    |                                      |                                  |                      |              |
| Activity name                                                                                                    | Activity type                                                   | PD type                                           | Start date                                         | End date                           | Duration                             | Status                           |                      |              |
| Activity name                                                                                                    | Activity type<br>Integrating ICT into teaching<br>practice      | PD type<br>Elective<br>PD                         | Start date<br>9/02/2021                            | End date<br>9/02/2021              | <b>Duration</b> 01:30                | Status<br>Completed              | EDIT                 | REMOVE       |
| Activity name Course NSW Education Conference                                                                                                    | Activity type Integrating ICT into teaching practice Conference | PD type       Elective<br>PD       Elective<br>PD | Start date           9/02/2021           8/04/2019 | End date<br>9/02/2021<br>8/04/2019 | Duration           01:30           8 | Status<br>Completed<br>Completed | EDIT                 | REMOVE       |

3. Complete the following fields under Add New Elective Activity: Activity Name, Activity Type, Start and End Date, Duration (hours and minutes).

| Add New Elective | Activity        |                  |                  |
|------------------|-----------------|------------------|------------------|
| Activity Name *  | Activity Type * |                  |                  |
|                  |                 | Q                |                  |
| Start Date *     | End Date *      | Duration Hours * | Duration Minutes |
| 22/02/2021       | 22/02/2021      | <b>*</b>         |                  |

4. **Optional:** Select the Elective PD guidelines that the activity addressed by ticking check boxes. (**Note**: check boxes only appear once the Elective Activity details have been filled in).

| Elective PD Guidelines (optional)                                                                                                    |
|----------------------------------------------------------------------------------------------------|
| • As a guide, Elective PD should meet at least one of the following guidelines. Please select one or more that apply to this activity (optional).                                                                                                    |
| Enhanced teaching practice to effect positive change and impact on student/child learning progress and achievement     Linked to clear and relevant goals that are related to improving student/child outcomes     Job-embedded and provided opportunities for collaboration, transference and application     Involved opportunities to give and receive feedback and/or undertake self-reflection and reflection on the teaching practice of others     Research based and evidence based |
| Research based and evidence based                                                                                                    |

5. **Optional:** If "Professional Reading" is the activity selected, you will need to write a statement in the comment box about how it impacted your teaching practice and tick the declaration box to declare it meets the Professional Reading activity criteria.

| Professional reading activity                                                                                                    |                                             |
|----------------------------------------------------------------------------------------------------|---------------------------------------------|
| O Professional reading Elective PD activities, must address the following criteria:<br>• meet the Standards at the applicable accreditation level<br>• be job embedded and provide opportunities for collaboration, transference and application<br>• be a self-reflection on how this reading has impacted teaching practice<br>• be research based and evidence based. |                                             |
| How did this professional reading activity impact your teaching practice? *                                                                                                    |                                             |
|                                                                                                    |                                             |
| Declaration                                                                                                    | 0 char(s). You must enter 300 - 1800 chars. |
| I declare this professional reading activity addresses the criteria listed above.                                                                                                    |                                             |

6. Select the Standard Descriptor/s at the right accreditation level (choose from Proficient, Highly Accomplished or Lead Teacher) that apply to the PD by ticking the boxes next to the appropriate Standard Descriptors.

| ect one or more relevant Standard Descriptors |                    |         |         |         |         |       |                |   |
|-----------------------------------------------|--------------------|---------|---------|---------|---------|-------|----------------|---|
| Proficient Teache                             | er Standard Descri | iptors  |         |         |         | l     | EXPAND TO VIEW | ^ |
| Standard 1                                    | □ 1.1.2            | □ 1.2.2 | □ 1.3.2 | □ 1.4.2 | □ 1.5.2 | 1.6.2 |                |   |
| Standard 2                                    | 2.1.2              | 2.2.2   | 2.3.2   | 2.4.2   | 2.5.2   | 2.6.2 |                |   |
| Standard 3                                    | 3.1.2              | 3.2.2   | 3.3.2   | 3.4.2   | 3.5.2   | 3.6.2 | 3.7.2          |   |
| Standard 4                                    | 4.1.2              | 4.2.2   | 4.3.2   | 4.4.2   | 4.5.2   |       |                |   |
| Standard 5                                    | 5.1.2              | 5.2.2   | 5.3.2   | 5.4.2   | 5.5.2   |       |                |   |
| Standard 6                                    | 6.1.2              | 6.2.2   | 6.3.2   | 6.4.2   |         |       |                |   |
| Standard 7                                    | 7.1.2              | 7.2.2   | 7.3.2   | 7.4.2   |         |       |                |   |
|                                               |                    |         |         |         |         |       |                |   |
| lighly Accomplished Standard Descriptors      |                    |         |         |         |         |       |                |   |
| ead Teacher Standard Descriptors              |                    |         |         |         |         |       |                |   |

7. Describe how the activity addressed the Standard Descriptor/s in the comment box (write 300-1800 characters).

| How did this activity address the Standard Descriptor/s? * |            |                       |
|------------------------------------------------------------|------------|-----------------------|
|                                                            |            |                       |
|                                                            |            |                       |
| 0 chars(s). You must enter 300 - 1800 characters.          |            |                       |
| Return to dashboard                                        | Save Draft | Add Elective Activity |

8. When finished, click the 'Add Elective Activity' button to save the entry.

| How did this activity address the Standard Descriptor/s? * |                                  |
|------------------------------------------------------------|----------------------------------|
|                                                            |                                  |
|                                                            |                                  |
|                                                            |                                  |
| 0 chars(s). You must enter 300 - 1800 characters.          |                                  |
| Return to dashboard                                        | Save Draft Add Elective Activity |